## **CONFIGURER LES ORGANISMES SOCIAUX SUR ISI-RH**

Il est possible de configurer votre espace ISIDOOR sur ISI-RH afin que les organismes sociaux (Complémentaire Santé, Prévoyance, Retraite Complémentaire) apparaissent automatiquement sur tous les contrats de travail que vous réaliserez à l'aide de la plateforme.

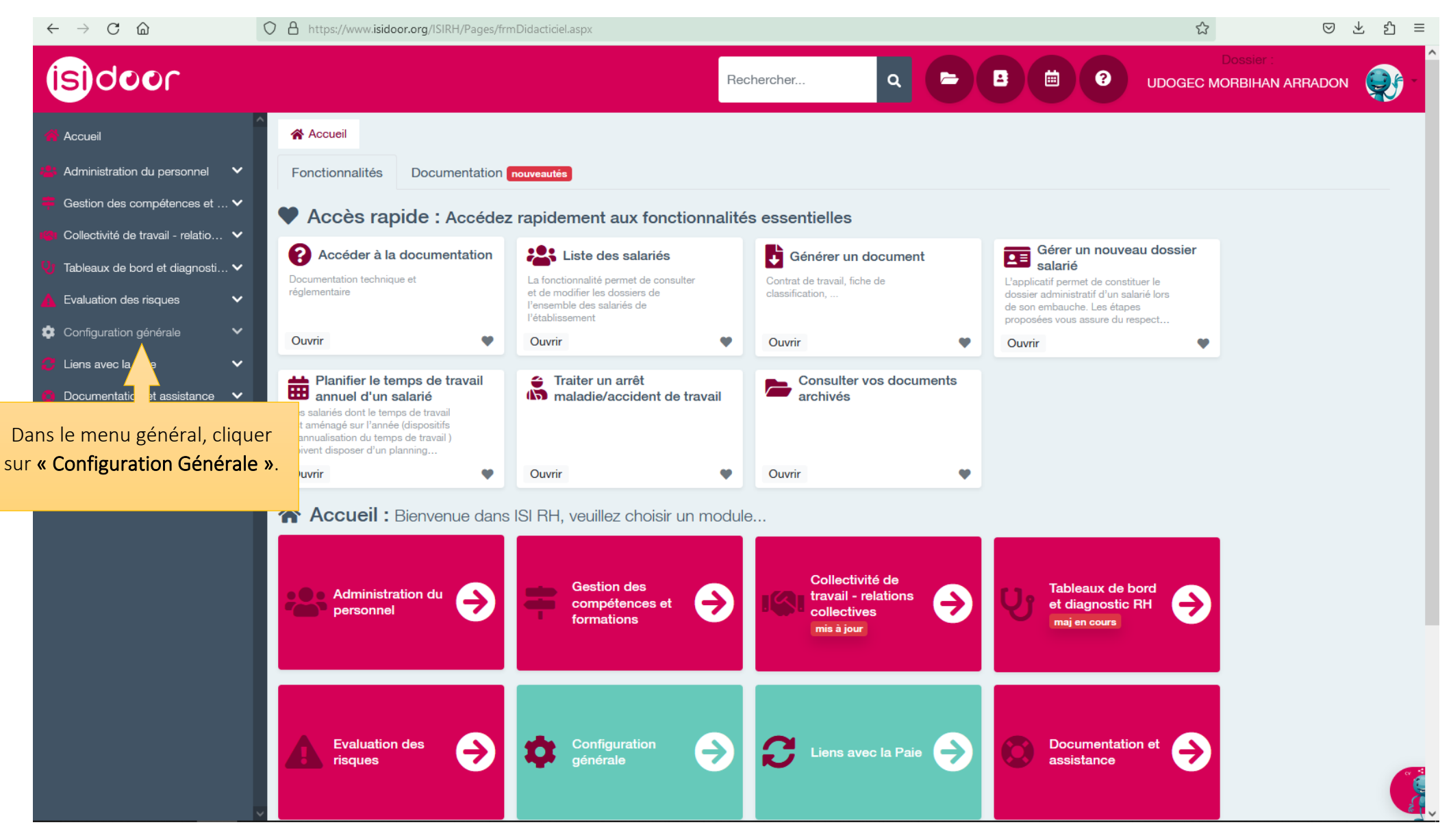

Dans le menu déroulant, sélectionner « Configurer les organismes sociaux ».

## (isi)door

Accuei

| Accueil                                                                                                    | ^   | Accueil                                                                                                    |                                                                                            |                                    |
|----------------------------------------------------------------------------------------------------|-----|----------------------------------------------------------------------------------------------------|--------------------------------------------------------------------------------------------|------------------------------------|
| Administration du personnel                                                                                                    | ~   | Fonctionnalités                                                                                                    | Documentation                                                                              | nouveautés                         |
| Gestion des compétences et                                                                                                    | . 🕶 | Accès rap                                                                                                    | oide : Accédez                                                                             | z rapidement au                    |
| Collectivité de travail - relatio                                                                                                    | ~   | Accéder à la                                                                                                    | documentation                                                                              |                                    |
| Tableaux de bord et diagnosti                                                                                                    | · 🕶 | Documentation technique                                                                                                    | ue et                                                                                      | La fonctionnalité permi            |
| Evaluation des risques                                                                                                    | ~   | regierrientaire                                                                                                    |                                                                                            | l'ensemble des salarié:            |
| Configuration générale<br>Configuration générale :                                                                                                    | ~   | Ouvrir                                                                                                    | •                                                                                          | Ouvrir                             |
| Annuaire professionnel<br>Importation de fiches<br><u>Configurer les organismes</u><br><u>sociaux</u><br>Personnaliser vos documents<br>Accès Mon Isidoor<br>Export ISI Gestion | l   | Planifier le te<br>annuel d'un s<br>Les salariés dont le tem<br>est aménagé sur l'année<br>d'annualisation du temp<br>doivent disposer d'un p | mps de travail<br>salarié<br>ps de travail<br>e (dispositifs<br>os de travail )<br>lanning | Traiter un an maladie/acc          |
| Lions avoc la Paio                                                                                                    | ~   | Ouvrir                                                                                                    | ۷                                                                                          | Ouvrir                             |
| Documentation et assistance                                                                                                    | ~   | Accueil :                                                                                                    | Bienvenue dans                                                                             | ISI RH, veuillez (                 |
|                                                                                                    |     | Administra                                                                                                    | ation du 🔶                                                                                 | Gestion c<br>compéter<br>formation |

Vous accédez à la page de configuration sur laquelle vous allez pouvoir préciser les organismes auxquels votre établissement est affilié :

COMPLEMENTAIRE SANTE : sélectionner l'organisme d'affiliation dans la liste déroulante – Sélectionner la Couverture obligatoire « Socle ».
PREVOYANCE : sélectionner AG2R La Mondiale dans la liste déroulante – Saisir le N° de contrat de Prévoyance.
RETRAITE COMPLEMENTAIRE : Sélectionner Malakoff Humanis dans la liste déroulante.

| $\leftarrow$ $\rightarrow$ C $\textcircled{a}$ | O A https://www.isidoor.org/ISIRH/Pages/frmParamOS.aspx                                                         |                                       | ☆ ♡ ± ☆ ≡                          |
|------------------------------------------------|----------------------------------------------------------------------------------------------------|---------------------------------------|------------------------------------|
| (s)door                                        | E Contraction of the second second second second second second second second second second second second second | Rechercher Q 🗁 🖪 🗰 😯 UDO              | Dossier :<br>IGEC MORBIHAN ARRADON |
| 🚔 Accueil                                      | Accueil Configuration générale Configurer les organismes sociaux                                                |                                       |                                    |
| 🐣 Administration du personnel 🛛 🗸              | ODCANIENES SOCIALIX                                                                                             |                                       |                                    |
| 📮 Gestion des compétences et 🗸                 |                                                                                                    |                                       |                                    |
| 😢 Collectivité de travail - relatio 🗸          | COMPLEMENTAIRE-SANTE                                                                                            |                                       |                                    |
| 😲 Tableaux de bord et diagnosti 🗸              | Organisme:                                                                                                    | Couverture obligatoire etablissement. |                                    |
| Evaluation des risques                         |                                                                                                    | Socle Option 1 Option 2 Option 3      |                                    |
| 🌻 Configuration générale 🛛 🗸 🗸                 |                                                                                                    |                                       |                                    |
| 🚺 Liens avec la Paie 🔹 🗸 🗸                     | PRÉVOYANCE                                                                                                    | RETRAITE COMPLÉMENTAIRE               |                                    |
| 🚯 Documentation et assistance 🛛 🗸              | Organisme:                                                                                                    | Organisme:                            |                                    |
| ٦                                              |                                                                                                    |                                       | <b>•</b>                           |
|                                                | N° de contrat de prévoyance:                                                                                    |                                       |                                    |
|                                                |                                                                                                    |                                       |                                    |
|                                                |                                                                                                    |                                       |                                    |
|                                                | FORMATION PROFESSIONNELLE                                                                                       |                                       |                                    |
|                                                | Numéro adhérent AKTO:                                                                                           |                                       |                                    |
|                                                |                                                                                                    |                                       |                                    |
|                                                | cette information permet d'établir le lien avec<br>votre espace formation Akto                                  |                                       |                                    |
|                                                |                                                                                                    |                                       |                                    |
|                                                |                                                                                                    |                                       | ISTRER                             |

| isidoor                             |                                                                                | Rechercher  | ۹ 🖻                                                         |                 | Dossier :<br>UDOGEC MORBIHAN ARRADO | N 💓 - |
|-------------------------------------|--------------------------------------------------------------------------------|-------------|-------------------------------------------------------------|-----------------|-------------------------------------|-------|
| Accueil Configura                   | ation générale 🕹 Configurer les organismes social                              | ux          |                                                             |                 |                                     |       |
| Administration du personnel         | ORGANISMES SOCIAUX                                                             |             |                                                             |                 |                                     |       |
| Collectivité de travail - relatio ✓ | COMPLÉMENTAIRE-SANTÉ                                                           |             |                                                             |                 |                                     |       |
| 🔱 Tableaux de bord et diagnosti 🗸   | Organisme:                                                                     |             | Couverture obligatoire établis                              | sement:         |                                     |       |
| K Evaluation des risques            | Harmonie Mutuelle                                                              | •           | Socle Option 1                                              | Option 2 Option | n 3                                 |       |
| 🖕 Configuration générale 🗸 🗸        | ορένογανος                                                                     |             |                                                             |                 |                                     |       |
| C Liens avec la Paie                | Organisme:                                                                     |             | Organisme:                                                  | ENTAIRE         |                                     |       |
|                                     | Ag2R La Mondiale                                                               | -           | Malakoff Humanis                                            |                 | •                                   |       |
|                                     | N° de contrat de prévoyance:                                                   |             |                                                             |                 |                                     |       |
|                                     |                                                                                |             |                                                             |                 |                                     |       |
| Vous pouvez<br>également saisir     | FORMATION PROFESSIONNELLE                                                      |             |                                                             |                 |                                     |       |
| adhérent AKTO.                      | cette information permet d'établir le lien avec<br>votre espace formation Akto |             | Une feie le esisie                                          |                 |                                     |       |
|                                     |                                                                                | e<br>C<br>S | effectuée, ne pas<br>publier de cliquer<br>sur ENREGISTRER. |                 | ENREGISTRER                         |       |
|                                     |                                                                                |             |                                                             |                 |                                     |       |

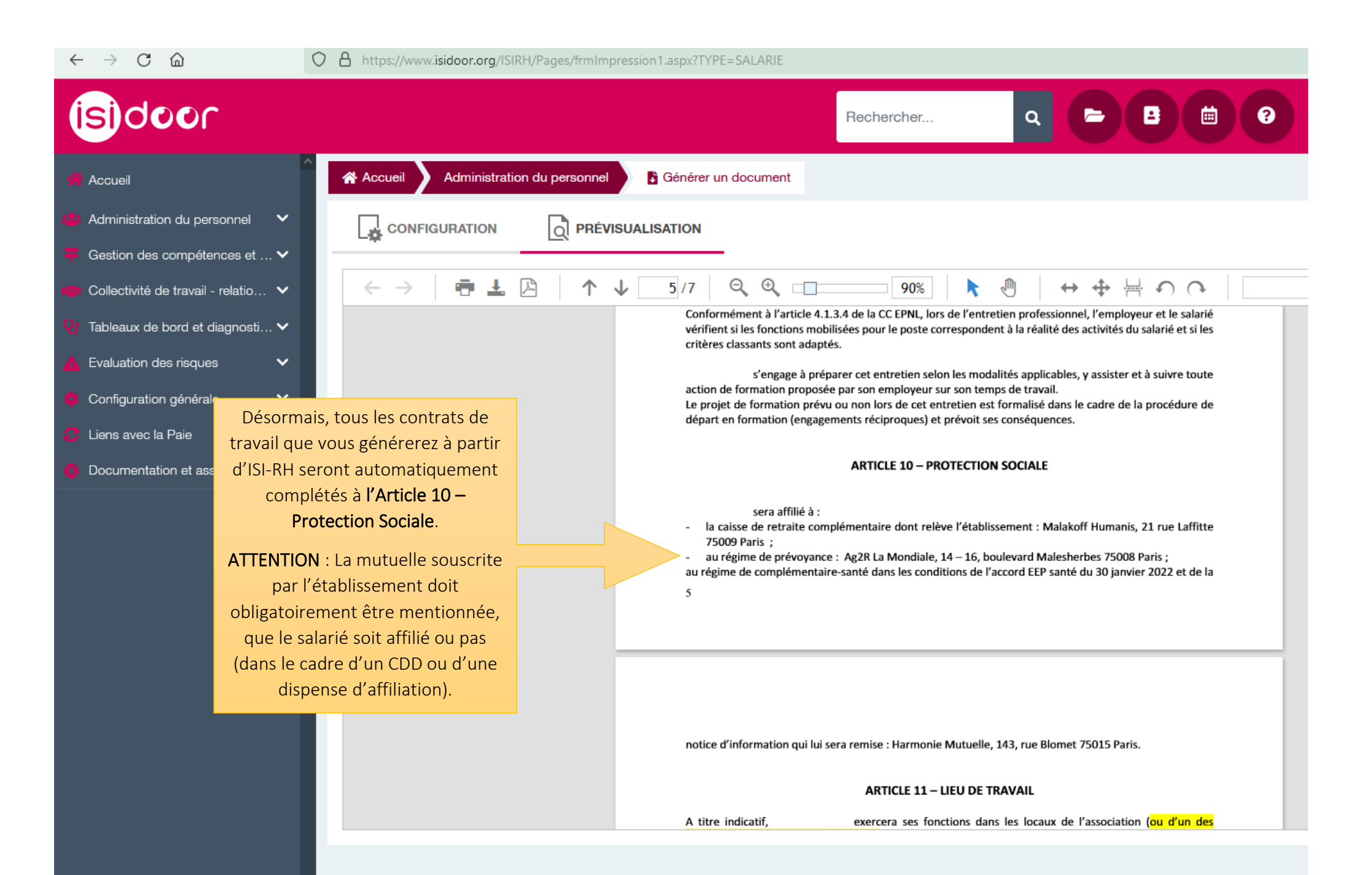